期間限定特別キャンペーン

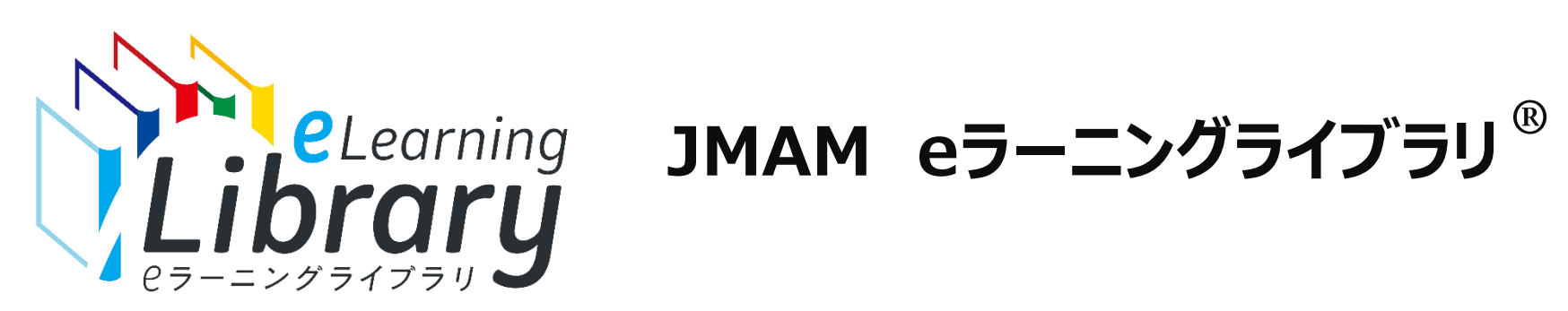

# DXライブラリ 期中追加購入マニュアル

## キャンペーン期間:2024年7月開講から2025年5月開講まで

#### ※申込可能期間:2024年6月27日~2025年5月10日

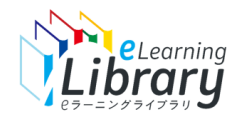

## 「DXライブラリ」期中追加購入の流れ

申込商品詳

申込商品

ステータス 総ID数

総ディスク容量

利用開始年月

終了開始年月

10名

2GB 2024年5月

このライブラリの 受講者印を追加購入する

2025年6月

## ライブラリアシストからお申し込みいただけます。

#### 期中追加申込に関するよくある質問につきましては、こちら (P.11~12) をご参照ください。

Step2. DXライブラリを

シロトロ 畦っ ナフ

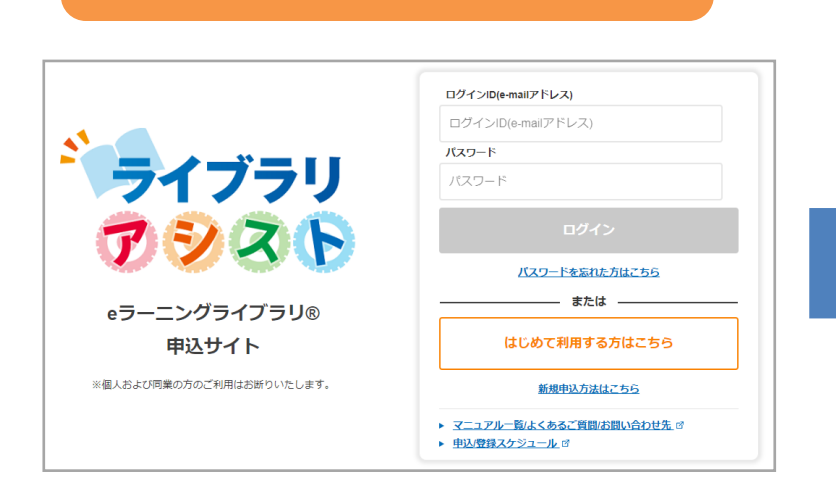

Step1. Myページにログイン

|   | 「「「「「「」」」「」」「」」「」」「」」「」」「」」「」」「」」「」」「」」 |  |
|---|-----------------------------------------|--|
|   |                                         |  |
| 細 |                                         |  |
|   | 現在のステータスは 開講中 です                        |  |
|   | マネジメント+技術・技能+健康経営ライブラリ                  |  |
|   | 段谱中                                     |  |

このライブラリの 利用報告書を出力する

DXライブラリとは。

| お申込みが確定しましたのでご連絡いたします。                                                                                                    |
|----------------------------------------------------------------------------------------------------|
| 本メール受信後からご利用いただけます。                                                                                                    |
| 米翌月、翌々月開講の場合は、開講月の前月11日以降からご利用いただけます。                                                                                                    |
|                                                                                                    |
| 今後の流れについては、以下 URL をご確認ください。                                                                                                    |
| [                                                                                                    |
| rente outrante in annue se in (ach (ann (aled /files (in ann (finite antification although https://                                                                                                    |
| https://enviring.co.jp/da/arc/jerda/mea/jmen/.now/dmiowreathada.htm                                                                                                    |
|                                                                                                    |
|                                                                                                    |
|                                                                                                    |
| ◆申込商品(ライブラリ)                                                                                                    |
| 申込商品:全ライブラリ                                                                                                    |
| 受調者数:0名                                                                                                    |
| 調水並設:160540 円                                                                                                    |
|                                                                                                    |
|                                                                                                    |
| ◇◆My ページのご案内◆◇                                                                                                    |
|                                                                                                    |
| ↓ 【My ページ】はコチラから↓                                                                                                    |
| https://elibrary.jmam.co.jp/osb/svc/jelod/order/                                                                                                    |
|                                                                                                    |
| 元 小明な風味 / 宮垣省マーユアルJ てこ 参照 いたさい。<br>https://www.imam.co.in/htms/alexa.in/alexa.in/alexa.i |
| https://www.jnam.co.jp/mm/eleaning_n/coers_nance//kannsya.numi                                                                                                    |

Step3. 登録完了のご連絡

ライブラリアシストにアクセス https://elibrary.jmam.co.jp/order/ 該当申込の詳細ページから 追加申込

このライブラリの ディスク容量を追加購入する

寺別価格でDXライブラリの追加 ゕ

申込確定メール受信後から ご利用いただけます。 ※翌月、翌々月開講の場合は、開講月の 前月11日以降からご利用いただけます。

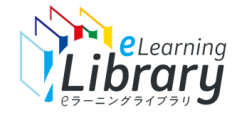

Step1. Myページにログイン

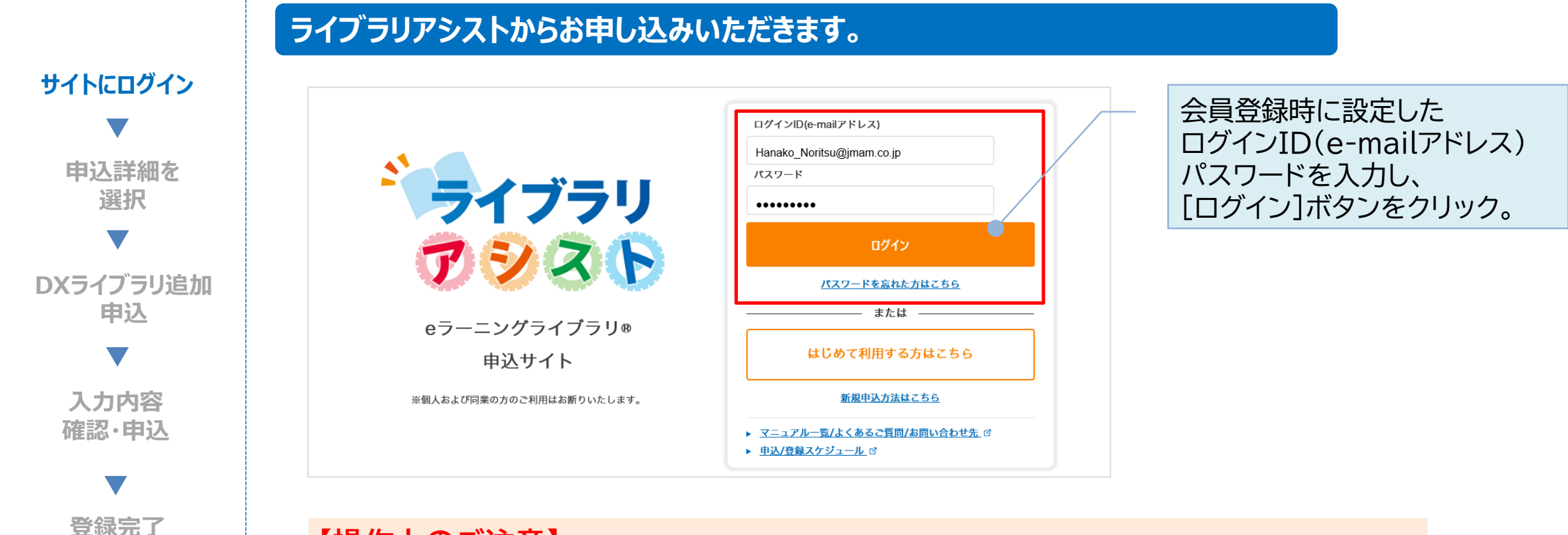

【操作上のご注意】 複数のブラウザ(タブ)を同時に立ち上げて操作を行うと、ブラウザ(タブ)間での 情報連携がなされず、システムエラーや、データの不整合が発生する場合がございます。 ご不便をお掛けいたしますが、一つのブラウザ(タブ)で操作をお願いいたします。

2

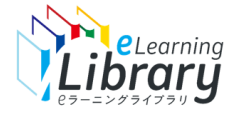

## Step1. Myページにログイン ~申込詳細を選択~

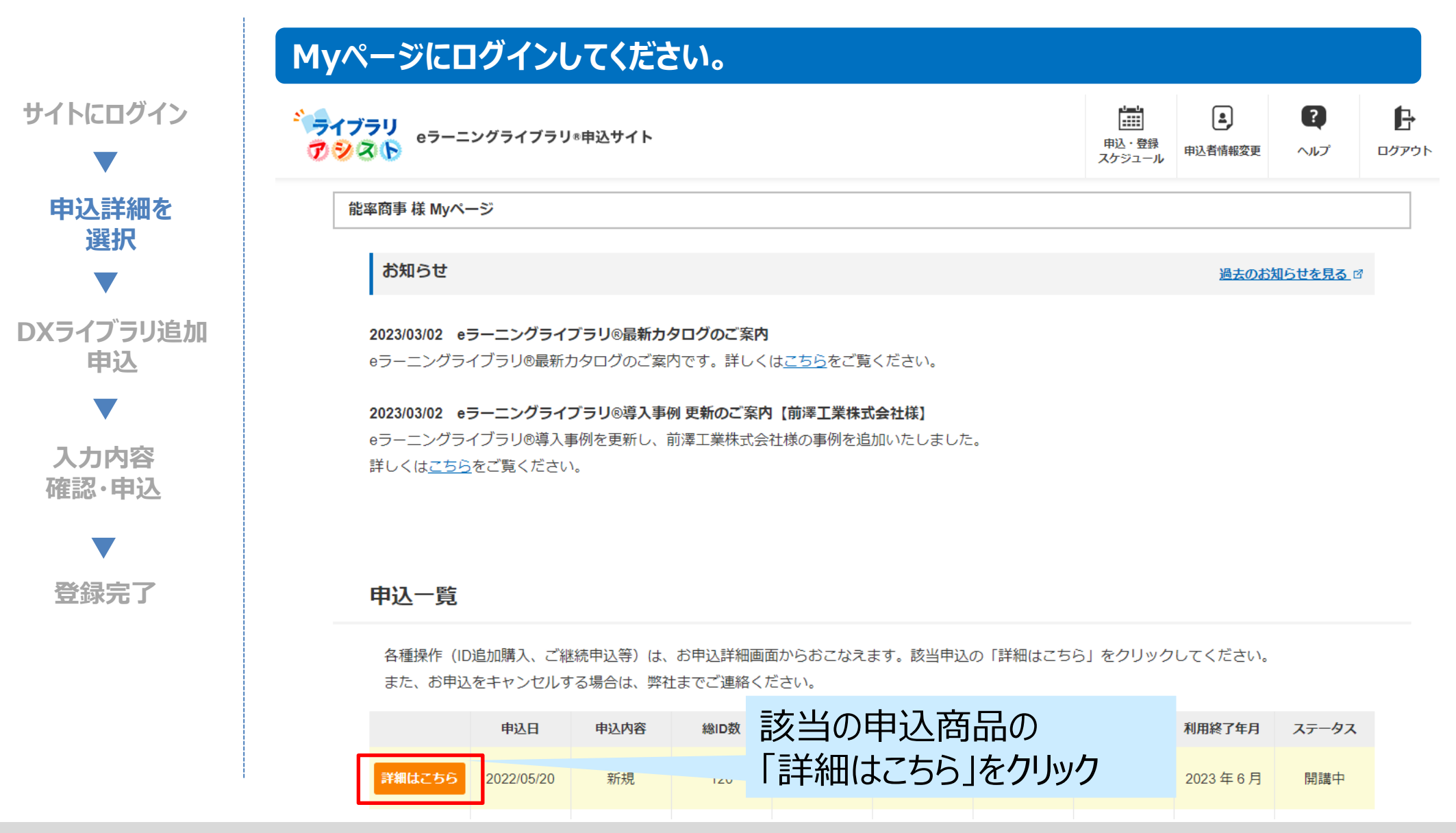

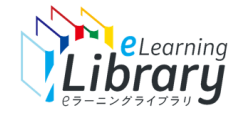

## Step2. DXライブラリ期中追加申込

| サイトにログイン  |         |                     |                     | 現在のステータ                                       |
|-----------|---------|---------------------|---------------------|-----------------------------------------------|
| ▼ 由込詳細を   | 申込商品    |                     | マネジメント              | 、+技術・技能+健康経                                   |
| 選択        | ステータス   |                     | 開講中                 |                                               |
|           | 総ID数    |                     | 10名                 |                                               |
| DXライブラリ追加 | 総ディスク容量 | 2GB                 |                     |                                               |
| 甲込        | 利用開始年月  | 2024年5月             |                     |                                               |
| 入力内容      | 終了開始年月  |                     | 2025年6月             | 「DXライン                                        |
| 確認・申込     | 20      | このライブラ<br>受講者IDを追加騨 | リの<br>入する           | ※ID追加<br>ID追加                                 |
| 登録完了      |         | 期間限定                | <sup>現在</sup><br>特別 | <sup>受講いただいている:</sup><br>引価格でDXラ <sup>・</sup> |

#### 申込商品詳細

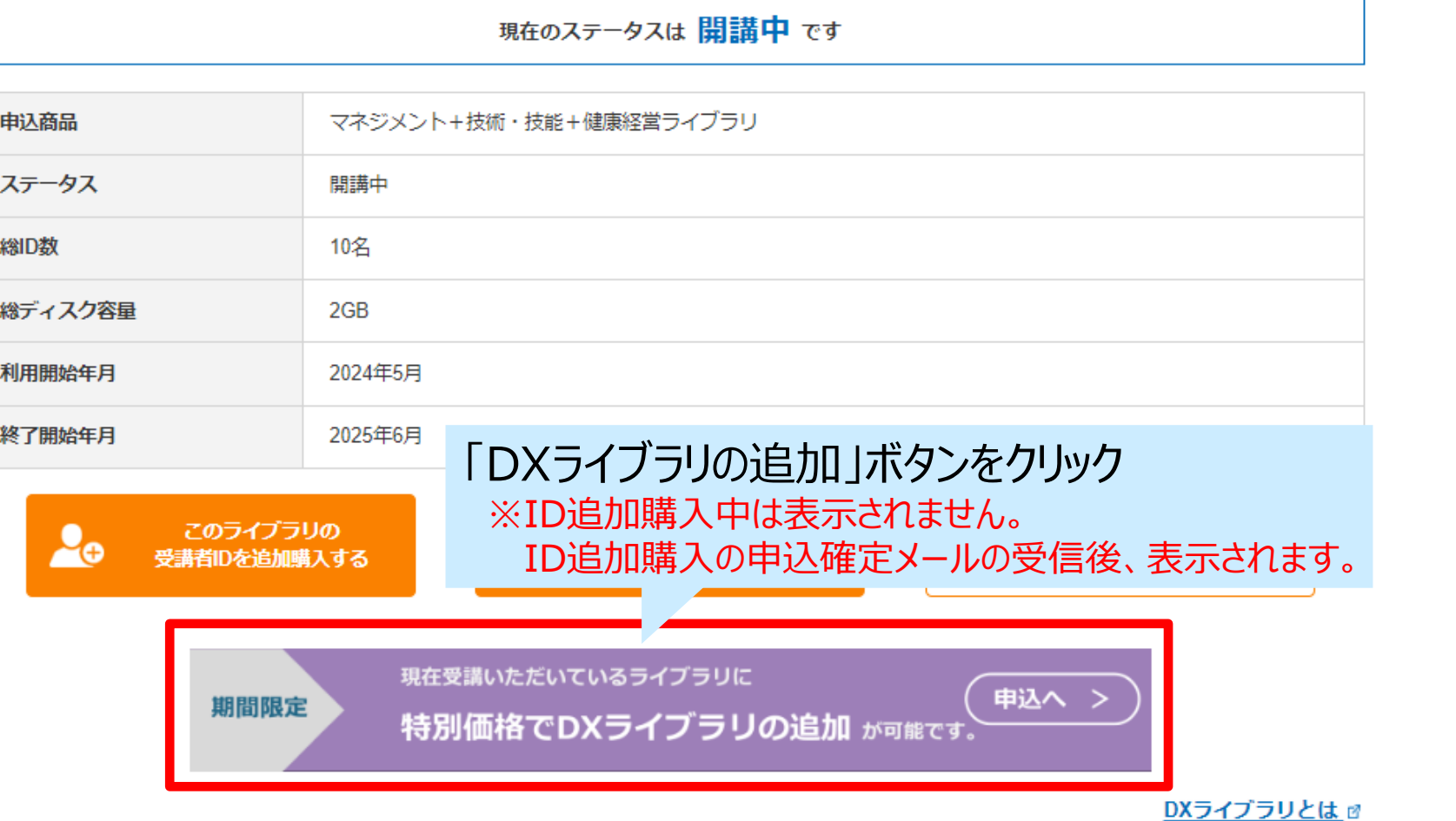

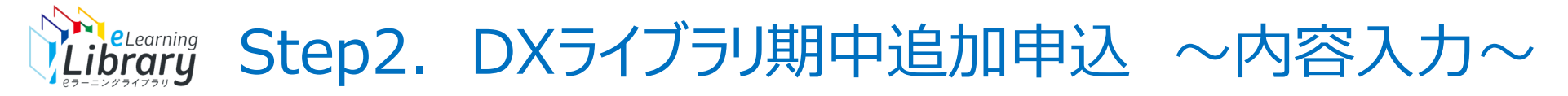

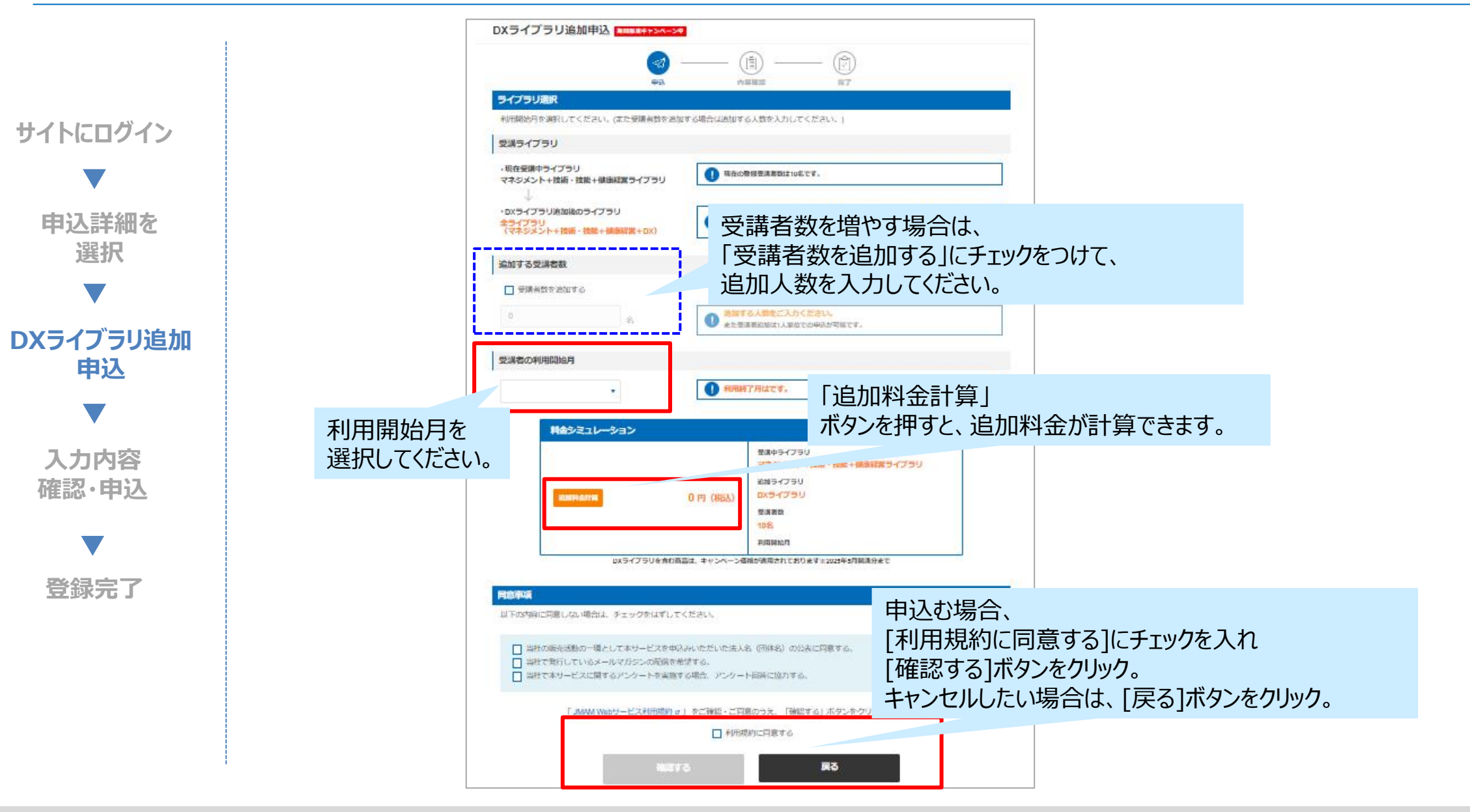

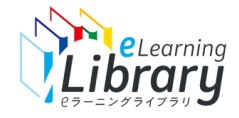

## Step2. DXライブラリ期中追加申込 ~確認画面~

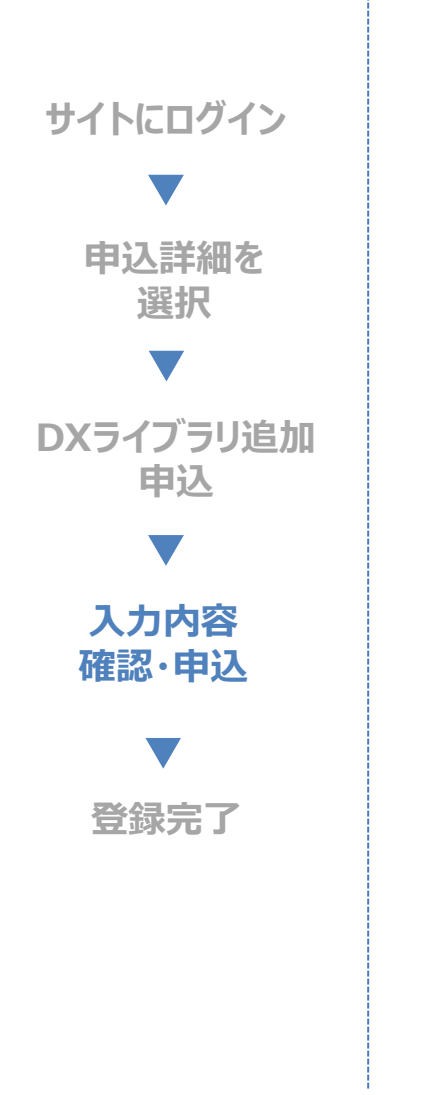

|                                                                                                    | 1423                                                                                          |     |       |               |              |
|----------------------------------------------------------------------------------------------------|-----------------------------------------------------------------------------------------------|-----|-------|---------------|--------------|
|                                                                                                    | (a) —— (i) —— (ii)                                                                            |     |       |               |              |
|                                                                                                    | 中动 內容組織 與7                                                                                    |     |       |               |              |
| 内容確認                                                                                                    |                                                                                               |     |       |               |              |
| 入力内容をご確認のうえ、画                                                                                                    | 面下部の「申込する」ボタンをクリックしてください。                                                                     |     |       |               |              |
| ライブラリ申込                                                                                                    |                                                                                               |     |       |               |              |
| 豊調中ライブラリ                                                                                                    | マネジメント・技術・技術・標準構営ライブラリ                                                                        |     |       |               |              |
| 追加ライブラリ                                                                                                    | DXライブラリ                                                                                       |     |       |               |              |
| 追加する受清者数                                                                                                    | 0 <sup>6</sup>                                                                                |     |       |               |              |
| 利用開始月                                                                                                    | 2024年07月                                                                                      |     |       |               |              |
| 2040100-0                                                                                                    | 35,858円(物記)                                                                                   | _   |       |               |              |
| 2.00 Pta                                                                                                    | DXライブラリを含む商品は、キャンペーン価格が適用されております※2025年5月開闢分まで                                                 |     |       |               |              |
| 同意事項                                                                                                    | DXライブラリを含む商品は、キャンペーン価格が適用されております×2025年5月同時分まで                                                 |     |       |               |              |
| N型事項 利型事項 申込者情報 会社名                                                                                                    | DXライブラリを含む商品は、キャンペーン価格が適用されております×2025年6月同時分まで                                                 |     |       |               |              |
| 回該事項 回該書情報 会社名 所属                                                                                                    | DXライブラリを含む商品は、キャンペーン価格が適用されております×2025年5月同時分まで                                                 |     |       |               |              |
| N 2 2 2 2 2 2 2 2 2 2 2 2 2 2 2 2 2 2 2                                                                                                    | ロスライブラリを含む調査は、キャンペーン単数が表示されております X2025年3月展開分まで<br>1517巻<br>確認後、「申込内容を確認しま                     | もした | =  にチ | エッ <b>ク</b> を | 入れて          |
| <ul> <li>回至事項</li> <li>回至事項</li> <li>申込書信報</li> <li>会社名</li> <li>所属</li> <li>申込責任者氏名</li> <li>郵便要号</li> </ul>                                                                                                    | は175リナネに満足は、キャンペーン単称が満用されております 12225年3月開発分まで<br>は1760年<br>確認後、「申込内容を確認しま<br>「中いみする」ボクト・たクリトック | もした | こ」にチ  | エッ <b>ク</b> を | <u>-</u> 入れて |
| <ul> <li>2018年編</li> <li>四旦事項</li> <li>申込書情報</li> <li>会社名</li> <li>所謂</li> <li>中込責任者氏名</li> <li>郵便需号</li> <li>所在地</li> </ul>                                                                                                    | 15175リナキャンペーン4年が3月271(5りナイン222555月8月951)<br>15175年<br>確認後、「申込内容を確認しま<br>[申込する]ボタンをクリック。       | もした | こ」にチ  | エッ <b>ク</b> を | えれて          |
| <ul> <li>NAPA</li> <li>PATA</li> <li>PATA</li></ul> | はITTAL<br>確認後、「申込内容を確認しま<br>「申込する」ボタンをクリック。<br>修正したい場合は「修正する」オ                                | ミした | こ」にチ  | エックを<br>ック。   | これで          |

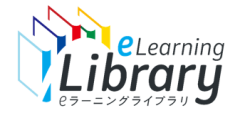

## Step2. DXライブラリ期中追加申込 ~申込完了~

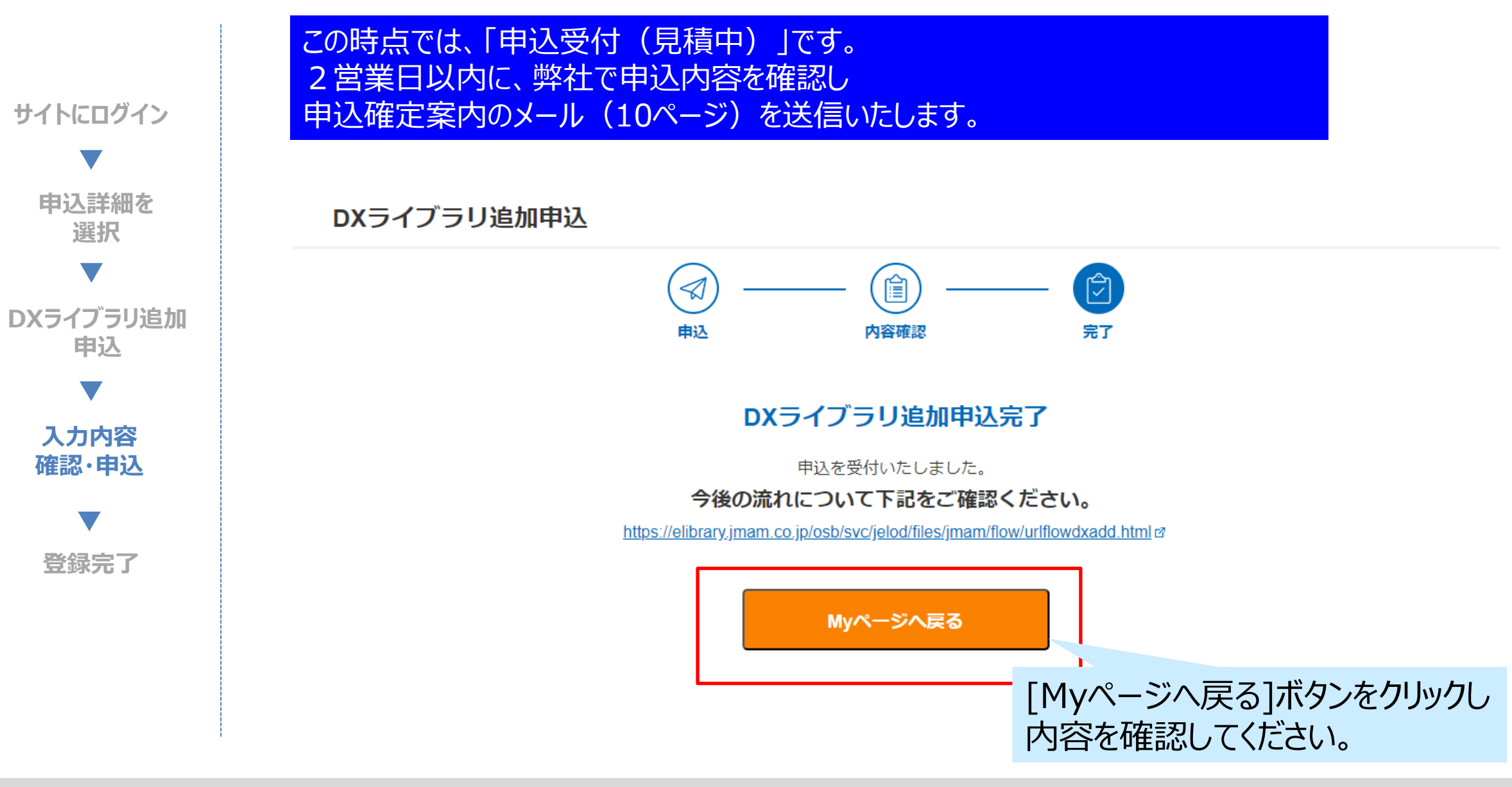

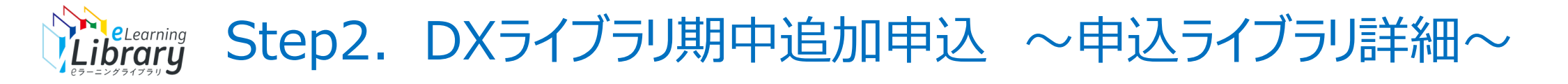

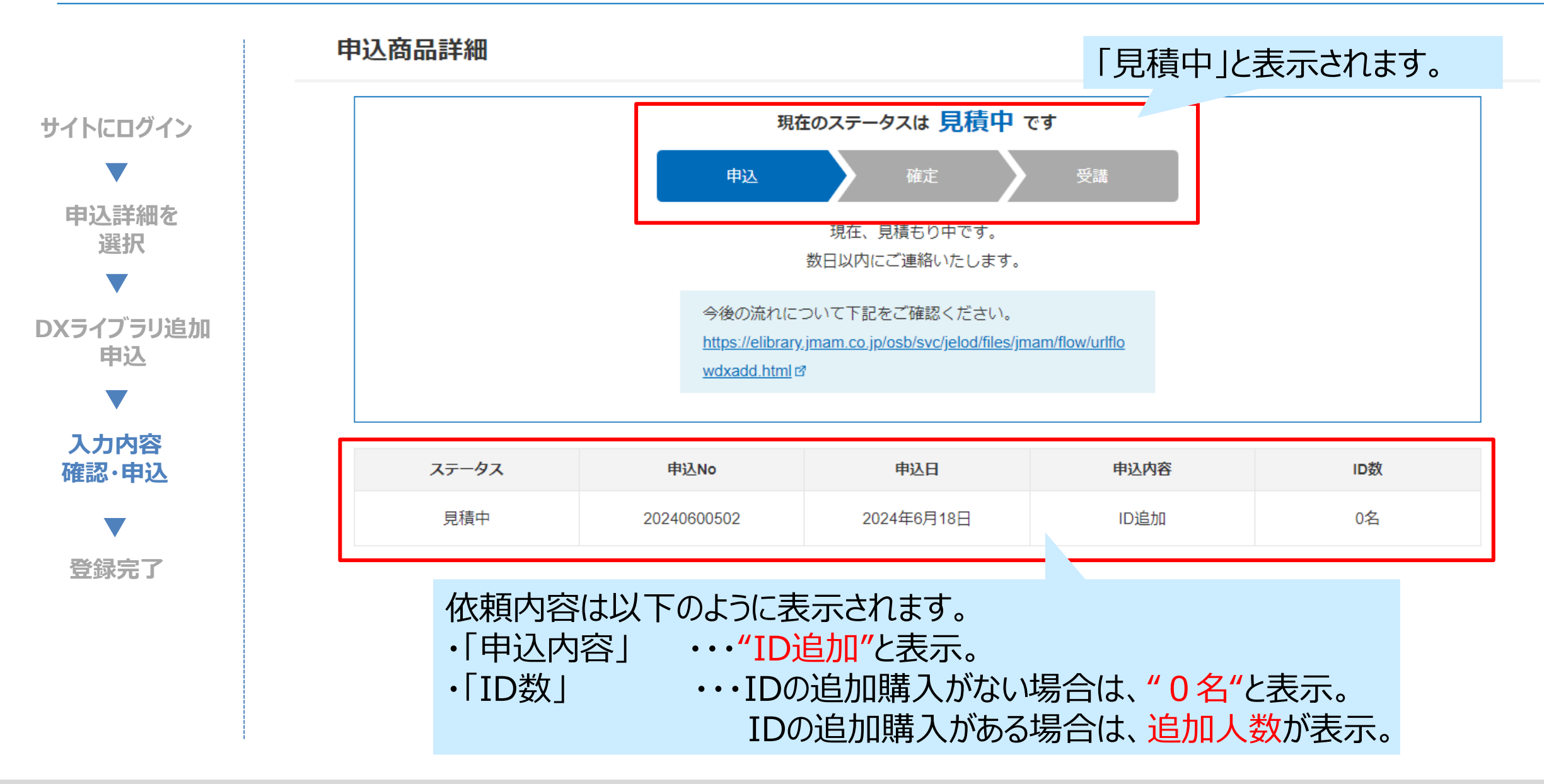

#### 依頼履歴/利用申込書ダウンロード

サイトにログイン

入力内容

確認·申込

登録完了

依頼履歴の確認、及び依頼履歴詳細画面から利用申込書のダウンロードも出来ます。 依頼履歴を確認、また利用申込書をダウンロードする場合は 「依頼履歴はこちら」ボタンをクリックしてください。

| 、 由い詳細を         |          | 申込日        | 申込内容 | ID数 | ディスク容量追加 | 申込No        | 申込商品                                 | ステータス |
|-----------------|----------|------------|------|-----|----------|-------------|--------------------------------------|-------|
|                 | 依頼履歴はこちら | 2024/04/17 | 継続   | 10名 |          | 20240424904 | マネジメント+技<br>術・技能+健康経営<br>ライブラリ       | 開講中   |
| DXライブラリ追加<br>申込 | 依頼履歴はこちら | 2024/06/18 | ID追加 | 0名  |          | 20240600502 | 全ライブラリ(マネ<br>ジメント+技術・技<br>能+健康経営+DX) | 見積中   |

依頼内容は以下のように表示されます。

- ・「申込内容」 ・・・"ID追加"と表示。
- ・「ID数」 ・・・IDの追加購入がない場合は、"0名"と表示。
  - IDの追加購入がある場合は、追加人数が表示。
- ・「申込ライブラリ」・・・DXライブラリ追加後の商品名が表示。

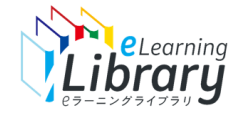

サイトにログイン

申込詳細を 選択

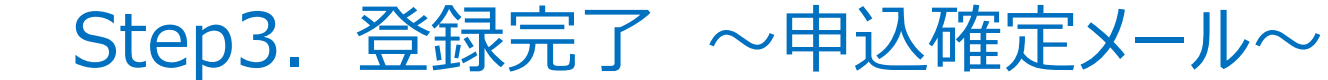

### 弊社より申込確定のメールが届きます。

この度は『JMAMeラーニングライブラリ』をお申込みいただき、誠にありがとうございます。

お申込みが確定しましたのでご連絡いたします。 本メール受信後からご利用いただけます。 ※翌月、翌々月開講の場合は、開講月の前月11日以降からご利用いただけます。

今後の流れについては、以下 URL をご確認ください。

【今後の流れ】

https://

DXライブラリ追加 申込

入力内容 確認·申込

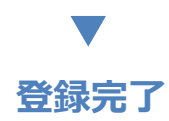

◆申込商品(ライブラリ・パック)
 申込商品:全ライブラリ(マネジメント+技術・技能+健康経営+DX)
 受講者数:0名
 請求金額:35858 円
 DX ライブラリを含む商品は、キャンペーン価格が適用されております※2025 年 5 月開講分まで

◇◆My ページのご案内◆◇

↓【Myページ】はコチラから↓

https://elibrary.jmam.co.jp/osb/svc/jelod/order/

※ご不明な点は「管理者マニュアル」をご参照ください。 https://www.jmam.co.jp/hrm/elearning\_lib/users\_manual/kanrisya.html ◎申込確定メール受信後からご利用いただけます。
※翌月、翌々月開講の場合は、開講月の前月11日以降からご利用いただけます。
※ユーザIDを追加購入された場合は、受講者情報登録へ進んでくださ

い。

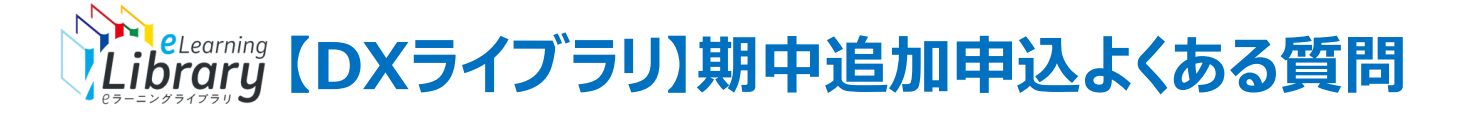

#### ●DXライブラリの契約期間中の追加キャンペーン ①

### Q 現在、契約している開講中のライブラリにDXライブラリを追加することはできますか?

A できます。追加される場合、2024年7月開講から2025年5月開講までとなります。 ※追加申込の可能期間は「2024年6月27日~2025年5月10日」です。

#### Q 追加した場合、ユーザIDは変更されますか?受講履歴もリセットされますか?

A 変更することなく、いままでのユーザIDをご利用いただけます。また、受講履歴も残ります。 ※ご契約期間中でのユーザーIDの削除・受講履歴のリセットはできません。

#### Q 追加の場合、追加したDXライブラリの契約期間は、どうなりますか?

A 現在開講中のライブラリと同じになります。

#### Q 追加申込はどのように申し込みをすればよいですか?

A ライブラリアシストからお申し込みいただけます。DXライブラリ追加申込用のバナーが表示されますので そちらからお申し込みください。

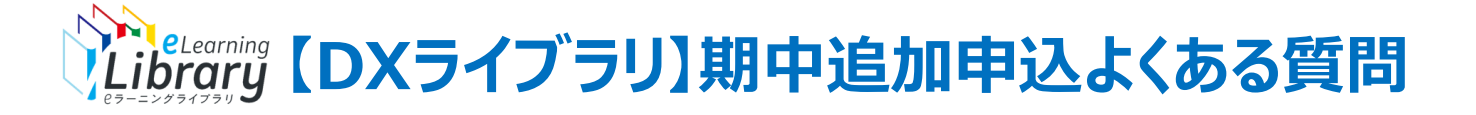

●DXライブラリの契約期間中の追加キャンペーン ②

- Q 追加した場合、追加の金額はどうなりますか?
- A <u>申込画面</u>の「料金シミュレーション」で確認できます。

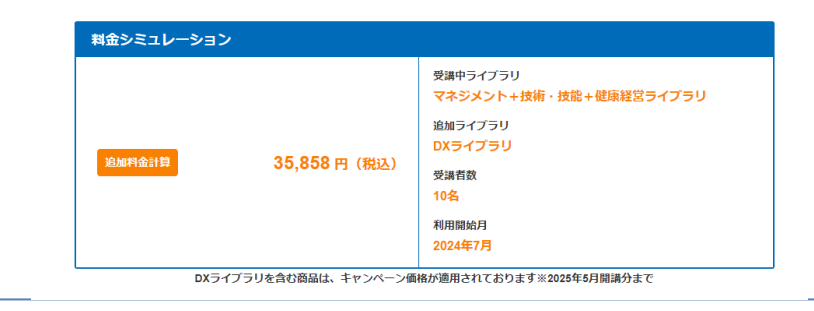

Q DXライブラリの追加申込時に、契約ID数の追加申し込みもできますか?

A できます。DX ライブラリの追加申込時に、追加ID数を入力してお申し込みください。

Q「現在契約中のライブラリの契約ID数、受講者」と、「DXライブラリを追加申込したいID数、受講者」が 異なります。期中追加申込はできますか?

A できません。契約ID数、対象者が異なる場合は、別契約としてお申し込みください。 ※別契約としてお申込いただいた場合、受講者IDおよび管理者IDが別々のものになるため、ご注意ください。

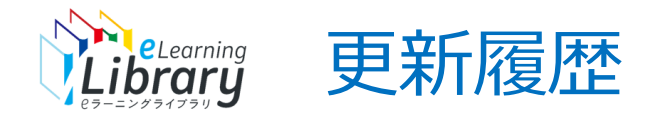